- Open your browser (Google Chrome or Firefox)

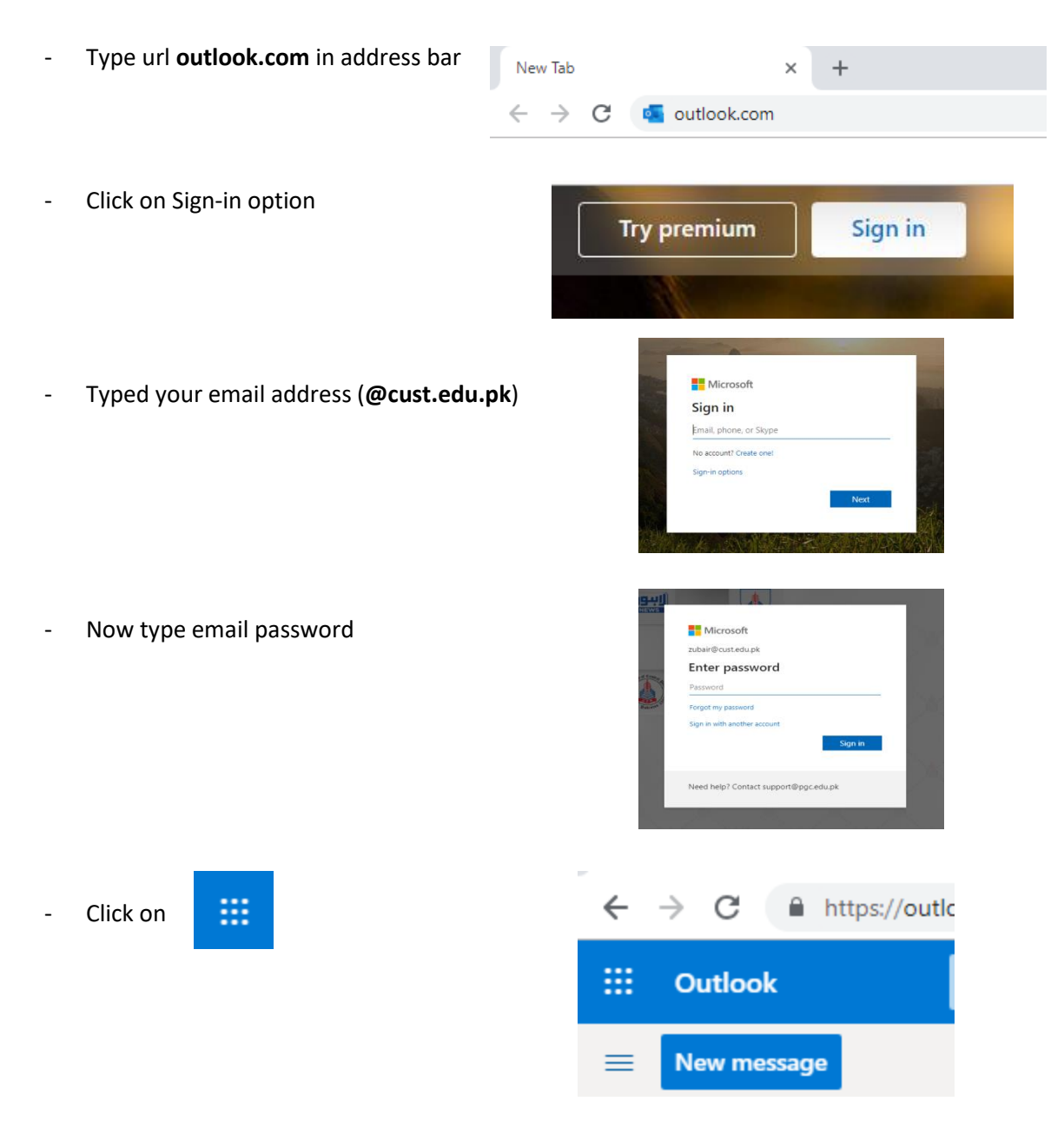

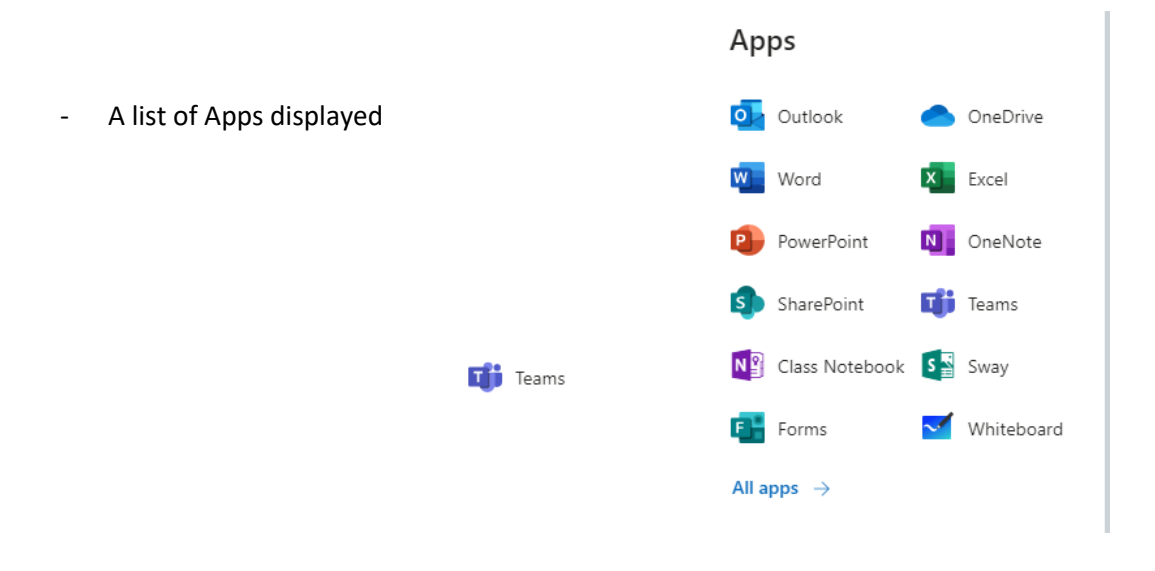

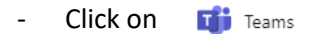

- A list of courses are shown here select the course you want to start class for

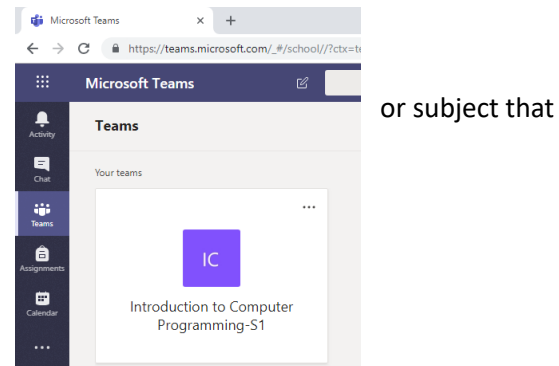

## - Click on the Camera Like Icon

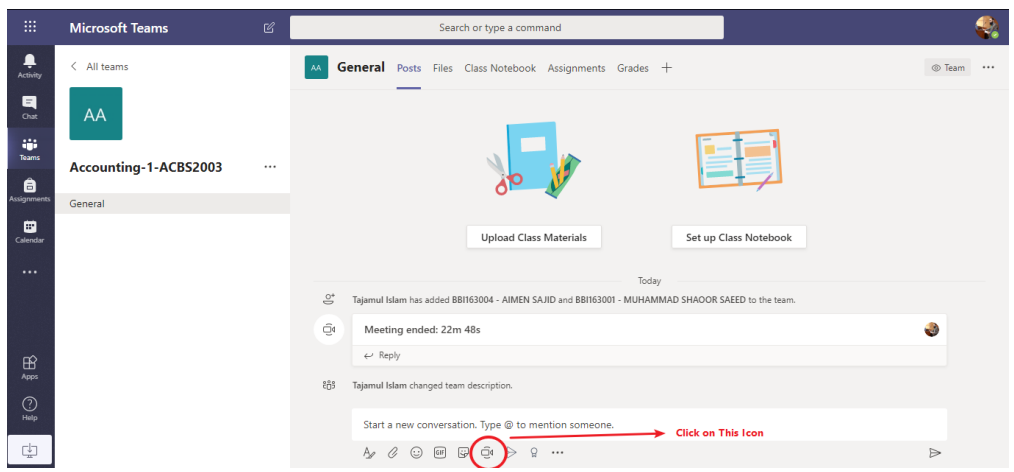

## - Click on Meet Now

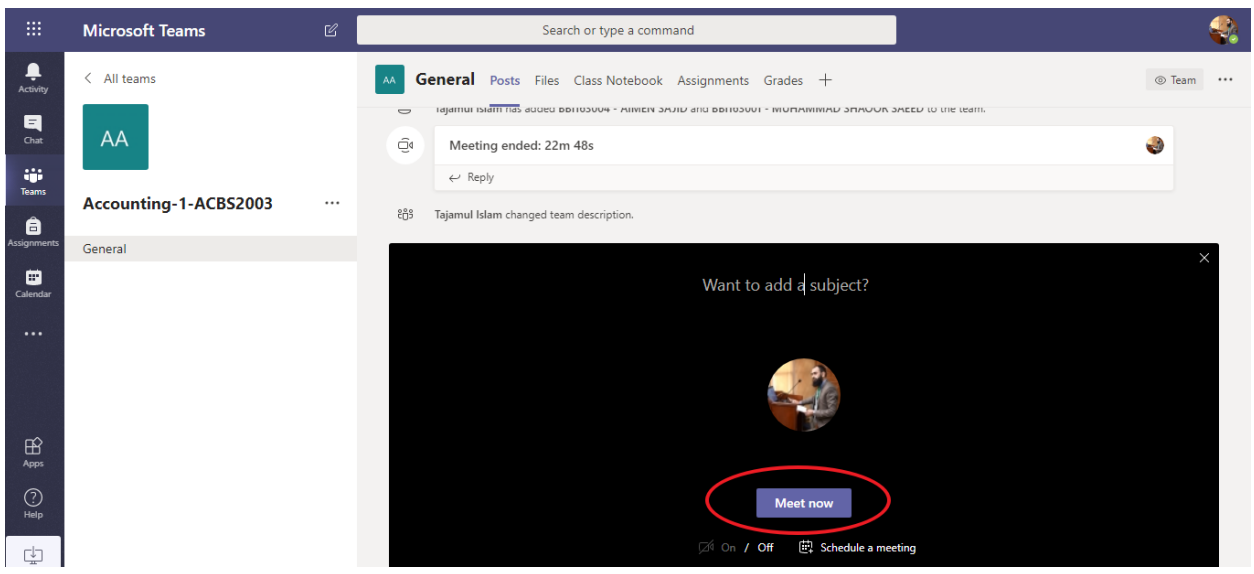

- And this will start the class
- Once the class is finish Click on the End Red Call button to end the class